## **PowerSchool Appicacion Portal Para Padres**

La aplicación PowerSchool Portal para Padres se ha actualizado; por lo tanto, las siguientes son instrucciones sobre cómo acceder a la versión más reciente de PowerSchool

Aplicación del portal para padres. Uno debe seguir cada paso provisto para tener éxito al acceder al Portal de Padres PowerSchool

- Descargue la aplicación (PowerSchool en su dispositivo móvil) ٠
- Si ya tiene la aplicación en el dispositivo, elimínela y luego descárguela nuevamente (este paso le dará la última versión) ٠

Step 1: Presione Aqui "Donde esta mi código de Distrito?"

Step 2: Presione Aqui "Ingrese la direction de servidor"

### Step 3: Ingrese al Sevidor P.S direccion: gcsnc.powerschool.com Presione continuar

Step 4: Ingrese su portal Nombre de Usuario y Contrasena.

| G App Store ++∞∞ Φ 13:45 PM # # # #<br>PowerSchool                                                              |
|----------------------------------------------------------------------------------------------------|
| To sign in, we need to know your dist                                                                           |
| DISTRICT CODE                                                                                                   |
| The second second second second second second second second second second second second second second second se |
| Where's My District Code?                                                                                       |
| Let's find your District Code.                                                                                  |
| Search by School or District                                                                                    |
| Find on Website                                                                                                 |
| Enter Server Address                                                                                            |
| Cancel                                                                                                    |
|                                                                                                    |

## ancel PowerSchool Server Address Server Addr... csnc.powerschool.com If your school or district has provided the PowerSchool server address, enter it in the field provided.

Sign In gcsnc.powerschool.com Username | Password Forget Username or F qwertyuiop asdfghjkl o z x c v b n m ⊙

123 😂 🕹

space

#### Step 5: Elija "soy un padre"

To sign

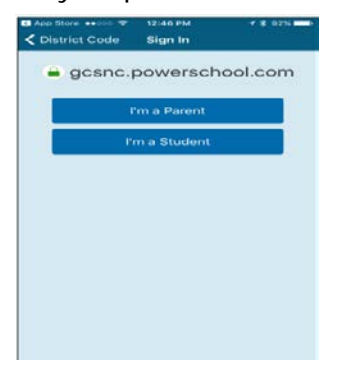

#### Step 6: Esta su Distrito en Canada? - Elija "No"

# **District Location** Is your school district in Canada? Yes No

Los padres también pueden descargar la aplicación GCS, que permite a los padres acceder a PowerSchool Portal para padres y otros recursos

#### Step 7: Aparece el Resumen de clase?

qwertyuiop

asdfghjkl

☆ z x c v b n m <</p>

para obtener mas datos? Desplace hacia abaio

/ .com Cont

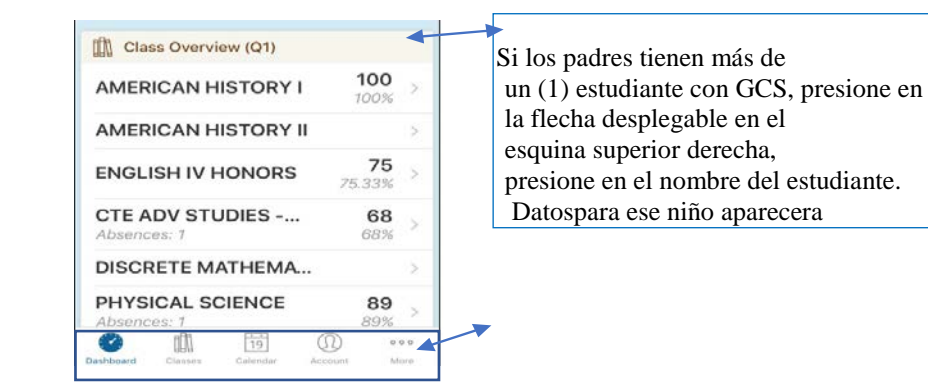